## Jak odebrać na PUE ZUS odpowiedź na wniosek RDZ

Kiedy otrzymasz odpowiedź na portal PUE ZUS, otrzymasz powiadomienie e-mailem lub SMS-em – zgodnie z ustawieniami na Twoim profilu. Aby pobrać odpowiedź, musisz podpisać elektroniczne potwierdzenie odbioru pisma.

Aby odczytać korespondencję:

- 1. zaloguj się na portal PUE ZUS,
- 2. przejdź do panelu Ogólny lub Płatnik,

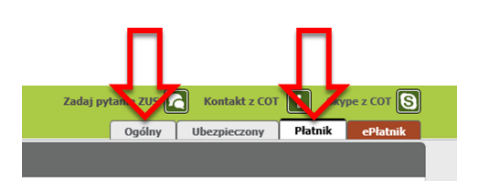

3. w menu bocznym rozwiń [Dokumenty i wiadomości] i wybierz pozycję [Skrzynka odbiorcza].

|           | MENU 🛛                                               | ] SKRZY  | NKA ODBIORCZ     | A ?                    |            |
|-----------|------------------------------------------------------|----------|------------------|------------------------|------------|
|           |                                                      | Fold     | er: Skrzynka     | odbiorcza 💌            |            |
|           | Panel Płatnika<br>Rozliczenia, ubezpieczeni          | Dokum    | enty wymagając   | e poświadczenia (      | odbioru    |
|           | Dokumenty i wiadomości<br>Korespondencja z ZUS       |          | Źródło<br>Wniosk | Data nadania<br>odawca | • I<br>Org |
| <u> </u>  | Wiadomości     Skrzynka odbiorcza                    |          | Fild wyłączon    |                        | Br         |
| <b></b> / | Dokumenty wysłane                                    |          |                  |                        |            |
|           | Dokumenty robocze     Dokumenty ubezpieczeniowe (COT | <u> </u> |                  |                        |            |
|           | Zaświadczenia lekarskie                              |          |                  |                        |            |
|           | Komunikaty     Kosz                                  |          |                  |                        |            |
|           | Zlecenia<br>Autoryzacja operacji                     |          |                  |                        |            |
|           |                                                      |          |                  |                        |            |

W głównym widoku pojawi się okno, które składa się z 2 sekcji:

- dokumentów wymagających poświadczenia odbioru,
- listy dokumentów odebranych,

| MENU 🖻                                         |   | SKRZYNKA ODBIORCZA 🛽                                                              |                 |                    |                           |                  |                    |       |  |
|------------------------------------------------|---|-----------------------------------------------------------------------------------|-----------------|--------------------|---------------------------|------------------|--------------------|-------|--|
|                                                |   | Folder: Skr                                                                       | zynka odbiorcza | -                  |                           |                  |                    |       |  |
| Panel Płatnika<br>Rozliczenia, ubezpieczeni    | 8 | Dokumenty wymagające poświadczenia odbioru                                        |                 |                    |                           |                  |                    |       |  |
| Dokumenty i wiadomości<br>Korespondencja z ZUS | • | Lista dokumentów odebranych Pokazuj archiwalne (wyszarzone i wyświetlane kursywą) |                 |                    |                           |                  |                    |       |  |
| Wiadomości                                     |   | Typ<br>dokumentu                                                                  | Data nadania    | •                  | Identyfikator<br>podmiotu | Data wniosku     | Data poświadczenia |       |  |
| Skrzynka odbiorcza                             |   | Wnioskodawca                                                                      |                 | Organ<br>podrzędny | Podpisujący               | Sygnatura sprawy | menu               | Wybór |  |
| Dokumenty wysłane                              |   | 🕫 Filtr wyła                                                                      | czony           |                    |                           |                  |                    |       |  |

4. przejdź do sekcji Dokumenty wymagające poświadczenia odbioru i wybierz pismo, które chcesz odebrać

|    |                 |                       | 0                         | gólny Ubezpiec | zony Świadczeniobiorca                                                                                          | Plat |
|----|-----------------|-----------------------|---------------------------|----------------|----------------------------------------------------------------------------------------------------|------|
| SK | RZYNKA ODBIORC  | 24 2                  |                           |                |                                                                                                    |      |
|    | Folder: Skrzyn  | ka odbiorcza 💿        |                           |                |                                                                                                    |      |
| Do | kumenty wymagaj | ące poświadczenia odb | ioru                      |                |                                                                                                    | [    |
|    | Źródło          | Data nadania 👻        | Identyfikator<br>podmiotu | Data wniosku   | Menu                                                                                                    |      |
|    | White           | Wnioskodawca          |                           | Podpisujący    | Sygnatura sprawy                                                                                                | Wybo |
| 20 | Filtr wyłączo   | iny                   |                           |                |                                                                                                    |      |
|    | ZUS             | 2020-04-29 15:50      |                           |                | Potwierdź profilem<br>zaufanym ePUAP<br>Potwierdź podpisem<br>osobistym<br>Potwierdź podpisem<br>kwalifikowanym |      |

- 5. potwierdź odbiór pisma jednym z dostępnych podpisów:
  - profilem zaufanym ePUAP,
  - kwalifikowanym podpisem elektronicznym,
  - podpisem osobistym.
- 6. po podpisaniu pojawi się okno, w którym możesz wybrać wizualizację dokumentu w formacie PDF (po kliknięciu w link) lub jego drukowanie.

|              | Podgląd dokumentu                                                                                                    |           |
|--------------|----------------------------------------------------------------------------------------------------|-----------|
| NU           |                                                                                                    |           |
| ane<br>izlic |                                                                                                    |           |
| slee         | Pismo ZUS                                                                                                    |           |
| res          | Właściwa treść pisma zawarta jest w załączniku do niniejszego dokumentu elektronicznego.                                            |           |
| S D D N K K  | Załączniku<br>1. dzielozwodł<br>Podpie elektroniczny                                                                                | e         |
| eci          | Zamkaji         Drukuji           Dokumerty i         Bokońca sesti pozostalo: 13 min. Srodowisko preprodukcyjne ZUS. Numer wersti: | 4.19.0018 |